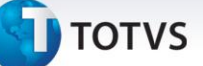

#### Adequação NT 2013 003

| Produto  | : | Microsiga Protheus® Faturamento - Versão 10 |                    |   |          |
|----------|---|---------------------------------------------|--------------------|---|----------|
| Chamado  | : | THFDIG                                      | Data da publicação | : | 06/06/13 |
| País(es) | : | Todos                                       | Banco(s) de Dados  | : | Todos    |

#### Importante

Esta melhoria depende de execução do *update* de base **UPDLO108,** conforme Procedimentos para Implementação.

Caso haja uso de produtos de serviço, é necessária a execução do *update* **UMTFOFV9** para a criação da tabela de codigos NBS.

Para que seja utilizada esta nova funcionalidade, é necessária a versão 2.22 ou superior do TSS.

Para utilização do tratamento realizado referente à adequação da Norma Técnica 2013/003 na Nota Fiscal Eletrônica, foi criada a rotina **Carrega Alíquota Imposto (LJIMPNCM)** que permite atualizar o sistema com as alíquotas disponibilizadas pelo governo, de acordo com a legislação **LEI 12.741/2012** que determina a exibição de carga tributária em cupons e notas Fiscais.

- A TOTVS segue as orientações estabelecidas pelo IBPT (Instituto Brasileiro de Planejamento tributário) e, para mais detalhes sobre o modelo utilizado, acesse: <u>http://deolhonoimposto.ibpt.com.br</u>.
- Conforme orientado pelo IBPT, foi disponibilizada uma tabela com a média de todas as cargas tributárias referentes a cada NCM/NBS de produto. Essa tabela será disponibilizada a cada seis meses para atualização, através do link <u>https://www.impostometro.com.br/lei12741/ibptax</u>.

Para a implementação desta lei na geração do cupom fiscal, é necessária consulta ao boletim LOJA\_BT\_Carga\_Tributaria\_Cupom\_THFDIG disponível no pacote deste chamado.

O percentual de imposto na venda será o valor total de impostos dividido pelo total da venda.

Exemplo:

Este documento é de propriedade da TOTVS. Todos os direitos reservados.

0

| Produto | Valor       | Alíquota IBPT | Valor Imposto |
|---------|-------------|---------------|---------------|
| 000001  | R\$ 1500,00 | 32,09         | R\$ 481,35    |
| 000002  | R\$ 189,00  | 26,33         | R\$ 49,76     |
| 000003  | R\$ 225,00  | 0             | R\$ 0,00      |
|         |             |               |               |
| Total   | R\$ 1914,00 |               | R\$ 531,11    |

0

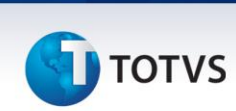

Para mais informações sobre a lei "De Olho no Imposto", acesse:

https://totvs.byyou.com/artigos?space=nvendasecrm&app\_ByYouSocialArticle\_articleId=860429314.

#### Procedimento para Implementação

Para viabilizar essa melhoria, é necessário aplicar o pacote de atualizações (Patch) deste chamado.

#### Importante

Antes de executar o compatibilizador UPDLO108 é imprescindível:

- a) Realizar o *backup* da base de dados do produto que será executado o compatibilizador (diretório **PROTHEUS\_DATA\DATA**) e dos dicionários de dados SXs (diretório **PROTHEUS\_DATA\_SYSTEM**).
- b) Os diretórios acima mencionados correspondem à **instalação padrão** do Protheus, portanto, devem ser alterados conforme o produto instalado na empresa.
- c) Essa rotina deve ser executada em **modo exclusivo**, ou seja, nenhum usuário deve estar utilizando o sistema.
- d) Se os dicionários de dados possuírem índices personalizados (criados pelo usuário), antes de executar o compatibilizador, certifique-se de que estão identificados pelo *nickname*. Caso o compatibilizador necessite criar índices, irá adicioná-los a partir da ordem original instalada pelo Protheus, o que poderá sobrescrever índices personalizados, caso não estejam identificados pelo *nickname*.
- e) O compatibilizador deve ser executado com a Integridade Referencial desativada\*.

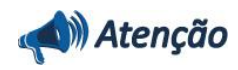

O procedimento a seguir deve ser realizado por um profissional qualificado como Administrador de Banco de Dados (DBA) ou equivalente!

<u>A ativação indevida da Integridade Referencial pode alterar drasticamente o relacionamento entre</u> <u>tabelas no banco de dados. Portanto, antes de utilizá-la, observe atentamente os procedimentos a</u> <u>seguir:</u>

- i. No **Configurador (SIGACFG)**, veja **se a empresa utiliza** Integridade Referencial, selecionando a opção **Integridade/Verificação (APCFG60A)**.
- ii. Se não há Integridade Referencial ativa, são relacionadas em uma nova janela todas as empresas e filiais cadastradas para o sistema e nenhuma delas estará selecionada. Neste caso,
   E SOMENTE NESTE, não é necessário qualquer outro procedimento de ativação ou desativação de integridade, basta finalizar a verificação e aplicar normalmente o compatibilizador, conforme instruções.
- iii. Se há Integridade Referencial ativa em todas as empresas e filiais, é exibida uma mensagem

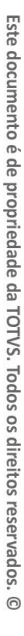

0

Este documento é de propriedade da TOTVS. Todos os direitos reservados.

0

# 🕤 тот v s

na janela Verificação de relacionamento entre tabelas. Confirme a mensagem para que a verificação seja concluída, ou;

- iv. <u>Se</u> há Integridade Referencial ativa em uma ou mais empresas, que não na sua totalidade, são relacionadas em uma nova janela todas as empresas e filiais cadastradas para o sistema e, somente, a(s) que possui(em) integridade está(arão) selecionada(s). Anote qual(is) empresa(s) e/ou filial(is) possui(em) a integridade ativada e reserve esta anotação para posterior consulta na reativação (ou ainda, contate nosso Help Desk Framework para informações quanto a um arquivo que contém essa informação).
- v. Nestes casos descritos nos itens "iii" ou "iv", E SOMENTE NESTES CASOS, é necessário desativar tal integridade, selecionando a opção Integridade/ Desativar (APCFG60D).
- vi. Quando desativada a Integridade Referencial, execute o compatibilizador, conforme instruções.
- vii. Aplicado o compatibilizador, a Integridade Referencial deve ser reativada, SE E SOMENTE SE tiver sido desativada, através da opção Integridade/Ativar (APCFG60). Para isso, tenha em mãos as informações da(s) empresa(s) e/ou filial(is) que possuía(m) ativação da integridade, selecione-a(s) novamente e confirme a ativação.

#### Contate o Help Desk Framework EM CASO DE DÚVIDAS!

1. Em Microsiga Protheus TOTVS Smart Client, digite U\_UPDLO108 no campo Programa Inicial.

#### Importante

Para a correta atualização do dicionário de dados, certifique-se que a data do compatibilizador seja igual ou superior a 04/06/2013.

- 2. Clique em **OK** para continuar.
- 3. Após a confirmação é exibida uma tela para a seleção da empresa em que o dicionário de dados será modificado.
- Ao confirmar é exibida uma mensagem de advertência sobre o *backup* e a necessidade de sua execução em **modo** exclusivo.
- Clique em Processar para iniciar o processamento. O primeiro passo da execução é a preparação dos arquivos.
   É apresentada uma mensagem explicativa na tela.
- 6. Em seguida, é exibida a janela Atualização concluída com o histórico (*log*) de todas as atualizações processadas. Nesse *log* de atualização são apresentados somente os campos atualizados pelo programa. O compatibilizador cria os campos que ainda não existem no dicionário de dados.
- 7. Clique em Gravar para salvar o histórico (log) apresentado.
- 8. Clique em **OK** para encerrar o processamento.

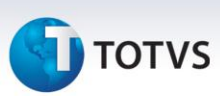

#### Atualizações do compatibilizador

- 1. Criação de Campos no arquivo SX3 Campos:
  - Tabela SB1 Produtos:

| Campo       | B1_IMPNCM                                    |
|-------------|----------------------------------------------|
| Тіро        | Ν                                            |
| Tamanho     | 14                                           |
| Decimal     | 2                                            |
| Formato     | @E 99,999,999,999.99                         |
| Título      | Aliq. de Imp.                                |
| Descrição   | Aliq. de Impostos                            |
| Nível       | 1                                            |
| Usado       | Sim                                          |
| Obrigatório | Não                                          |
| Browse      | Não                                          |
| Неір        | Alíquota de impostos NCM/NBS Lei 12.741/2012 |

#### • Tabela SBI – Produtos x Preços:

| Campo       | BI_IMPNCM                                    |
|-------------|----------------------------------------------|
| Тіро        | Ν                                            |
| Tamanho     | 14                                           |
| Decimal     | 2                                            |
| Formato     | @E 99,999,999,999.99                         |
| Título      | Aliq. de Imp.                                |
| Descrição   | Aliq. de Impostos                            |
| Nível       | 1                                            |
| Usado       | Sim                                          |
| Obrigatório | Não                                          |
| Browse      | Não                                          |
| Help        | Alíquota de impostos NCM/NBS Lei 12.741/2012 |

# TOTVS

| Campo       | BI_POSIPI                      |
|-------------|--------------------------------|
| Тіро        | С                              |
| Tamanho     | 10                             |
| Decimal     | 0                              |
| Formato     | @R 9999.99.99                  |
| Título      | Pos. IPI/NCM                   |
| Descrição   | Nomenclatura Ext. Mercosul     |
| Nível       | 1                              |
| Usado       | Sim                            |
| Obrigatório | Não                            |
| Browse      | Não                            |
| Help        | Código NCM/NBS Lei 12.741/2012 |

| Сатро       | BI_IMPORT         |
|-------------|-------------------|
| Тіро        | C                 |
| Tamanho     | 1                 |
| Decimal     | 0                 |
| Formato     | !                 |
| Título      | Prod. Import      |
| Descrição   | Produto Importado |
| Nível       | 1                 |
| Usado       | Sim               |
| Obrigatório | Não               |
| Browse      | Não               |
| Help        | Produto Importado |

#### • Tabela SBZ – Indicador de Produto:

| Campo   | BZ_IMPNCM |
|---------|-----------|
| Тіро    | Ν         |
| Tamanho | 14        |
| Decimal | 2         |

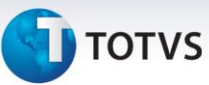

| Formato     | @E 99,999,999,999.99                   |
|-------------|----------------------------------------|
| Título      | Aliq. de Imp.                          |
| Descrição   | Aliq. de Impostos                      |
| Nível       | 1                                      |
| Usado       | Sim                                    |
| Obrigatório | Não                                    |
| Browse      | Não                                    |
| Help        | Alíq. Impostos NCM/NBS Lei 12.741/2012 |

#### • Tabela SL2 – Itens de Venda:

| Campo       | L2_TOTIMP                                 |
|-------------|-------------------------------------------|
| Тіро        | Ν                                         |
| Tamanho     | 14                                        |
| Decimal     | 2                                         |
| Formato     | @E 99,999,999,999.99                      |
| Título      | Tot. de Impostos.                         |
| Descrição   | Total de Impostos.                        |
| Nível       | 1                                         |
| Usado       | Sim                                       |
| Obrigatório | Não                                       |
| Browse      | Não                                       |
| Help        | Total de impostos NCM/NBS Lei 12.741/2012 |

#### • Tabela SLR – Espelho Itens de Venda:

| Campo     | LR_TOTIMP            |
|-----------|----------------------|
| Тіро      | Ν                    |
| Tamanho   | 14                   |
| Decimal   | 2                    |
| Formato   | @E 99,999,999,999.99 |
| Título    | Tot. de Impostos.    |
| Descrição | Total de Impostos.   |

# TOTVS

| Nível       | 1                                         |
|-------------|-------------------------------------------|
| Usado       | Sim                                       |
| Obrigatório | Não                                       |
| Browse      | Não                                       |
| Help        | Total de impostos NCM/NBS Lei 12.741/2012 |

#### • Tabela SYD – Nomenclatura comum do MERCOSUL:

| Сатро       | YD_ALIQIMP                                   |
|-------------|----------------------------------------------|
| Тіро        | Ν                                            |
| Tamanho     | 14                                           |
| Decimal     | 2                                            |
| Formato     | @E 99,999,999,999.99                         |
| Título      | Aliq. de Impostos.                           |
| Descrição   | Alíquota de Impostos.                        |
| Nível       | 1                                            |
| Usado       | Sim                                          |
| Obrigatório | Não                                          |
| Browse      | Não                                          |
| Help        | Alíquota de impostos NCM/NBS Lei 12.741/2012 |

| Campo       | YD_ALIQIM2              |
|-------------|-------------------------|
| Тіро        | Ν                       |
| Tamanho     | 14                      |
| Decimal     | 2                       |
| Formato     | @E 99,999,999,999.99    |
| Título      | Aliq. de Imp.           |
| Descrição   | Alíquota de Importação. |
| Nível       | 1                       |
| Usado       | Sim                     |
| Obrigatório | Não                     |
| Browse      | Não                     |

Este documento é de propriedade da TOTVS. Todos os direitos reservados. ©

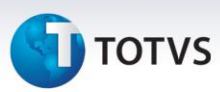

Help

Alíq. Importação NCM/NBS Lei 12.741/2012

• Tabela ELO – Cadastro NBS:

| Campo       | EL0_ALIQIM                                   |
|-------------|----------------------------------------------|
| Тіро        | Ν                                            |
| Tamanho     | 14                                           |
| Decimal     | 2                                            |
| Formato     | @E 99,999,999,999.99                         |
| Título      | Aliq. de Impostos.                           |
| Descrição   | Alíquota de Impostos.                        |
| Nível       | 1                                            |
| Usado       | Sim                                          |
| Obrigatório | Não                                          |
| Browse      | Não                                          |
| Help        | Alíquota de impostos NCM/NBS Lei 12.741/2012 |

| Campo       | EL0_ALIQI2                               |
|-------------|------------------------------------------|
| Тіро        | Ν                                        |
| Tamanho     | 14                                       |
| Decimal     | 2                                        |
| Formato     | @E 99,999,999,999.99                     |
| Título      | Aliq. Import.                            |
| Descrição   | Alíquota de Importação                   |
| Nível       | 1                                        |
| Usado       | Sim                                      |
| Obrigatório | Não                                      |
| Browse      | Não                                      |
| Help        | Alíq. Importação NCM/NBS Lei 12.741/2012 |

#### 2. Alteração de Campos no arquivo SX3 – Campos:

Campo

B1\_POSIPI

Este documento é de propriedade da TOTVS. Todos os direitos reservados. ©

# 🚺 τοτνς

Valid

Vazio() .Or. lf(cModulo\$'EEC/EDC/EIC/LOJA',ExistCpo('SYD',M->B1\_POSIPI),.T.)

3. No Configurador (SIGACFG) acesse Ambientes / Cadastro / Menu (CFGX013). Informe a nova opção de menu do

Faturamento, conforme instruções a seguir:

| Menu           | Miscelanea               |
|----------------|--------------------------|
| Submenu        | NCM/NBS                  |
| Nome da Rotina | Carrega Alíquota Imposto |
| Programa       | LJIMPNCM                 |
| Módulo         | Faturamento              |
| Тіро           | Função Protheus          |

#### Procedimentos para Utilização

1. No Faturamento (SIGAFAT) acesse Atualizações / Cadastros / Produtos (MATA010).

2. Selecione um produto e clique em Alterar.

Na pasta **Cadastrais**, caso o produto seja de importação, atualize o campo **Prod. Import (B1\_IMPORT)** com a opção **S**, pois, influenciará na alíquota utilizada no produto, considerando a coluna de alíquota referente a importação e não a alíquota nacional.

Na pasta **Impostos**, preencha o campo **POS IPI/ICM** com um código válido de NCM (Nomenclatura Comum MERCOSUL) ou NBS (Nomenclatura Brasileira de Serviços).

 Acesse o site <u>https://www.impostometro.com.br/lei12741/ibptax</u> para baixar o arquivo com as alíquotas referentes aos códigos NCM e NBS cadastrados nos produtos. Este arquivo será atualizado duas vezes por ano, conforme manual de integração, também, disponível no site mencionado.

### Importante

Neste pacote consta o arquivo (.csv) referente ao primeiro semestre de 2013.

- 4. No Faturamento (SIGAFAT), acesse Miscelânea / NCM/NBS / Carrega Alíquota Imposto (LJIMPNCM).
- 5. Execute a carga das alíquotas através da importação do arquivo (.CSV), que foi baixado do site <u>https://www.impostometro.com.br/lei12741/ibptax</u>. É atualizada a tabela de Nomenclatura comum MERCOSUL (SYD) e Nomenclatura Brasileira de Serviço(ELO) com as alíquotas constantes no arquivo .CSV. Caso o produto

0

Este documento é de propriedade da TOTVS. Todos os direitos reservados.

### **Boletim Técnico**

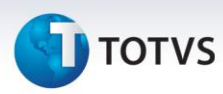

esteja com o código de NCM/NBS cadastrado, também é atualizada a alíquota na tabela de produtos no campo Aliq. de Imp (B1\_IMPNCM).

## Importante

- Caso o código NCM/NBS tenha sido cadastrado no produto, após a utilização da rotina de importação acima, o sistema busca na tabela de Nomenclatura MERCOSUL (SYD) ou tabela de Nomenclatura de Serviço (ELO) a alíquota correspondente.
- Por uma questão de desempenho, é aconselhável executar a rotina de carga de alíquotas NCM NBS (LJIMPNCM) todas as vezes que tiver atualização do campo NCM/NBS no cadastro de Produtos (tabela SB1), pois, evita a busca das alíquotas durante a venda nas tabelas de Nomenclatura MERCOSUL (SYD) ou tabela de Nomenclatura de Serviço (ELO).
- Para produtos classificados como importados campo Prod. Import (B1\_IMPORT) igual a S o sistema busca a alíquota correspondente no processamento da carga. Caso o produto seja classificado como importado, após a utilização da carga de impostos, ela deve ser reprocessada para ajuste da alíquota no campo Alíquota do produto (B1\_IMPNCM).
- A qualquer momento pode ser alterado o valor da alíquota no campo Alíquota de imposto do produto (B1\_IMPNCM). Caso queira utilizar alíquota de impostos por filial, mesmo mantendo o produto compartilhado (tabela SB1), é necessário utilizar a tabela de indicador de produto (SBZ) que possui o campo Alíquota de imposto NCM.
- 6. No Faturamento (SIGAFAT), acesse Atualizações / Pedidos / Pedido de Vendas (MATA410) para realizar a venda de produtos com código NCM ou NBS cadastrado, gerar o documento e efetuar a transmissão da NF-e. Note que, no XML (em Informações complementares da nota) são informados os valores aproximados do total de impostos e eles são apresentados por item (*tag* vTotTrib) e no grupo de totais da nota, já no DANFE, será apresentado no quadro de Informações Complementares, segundo a determinação da lei 12.741/2012.

## Importante

Conforme determinação da lei 12.741/2012, os valores aproximados do total de tributos serão apresentados somente para vendas a consumidores finais e, desta maneira, existe uma validação no sistema em que é necessário que o campo **Tipo Cliente (C5\_TIPOCLI)**, informado no Pedido de vendas (tabela **SC5**), esteja preenchido com o conteúdo **F** (Consumidor Final).

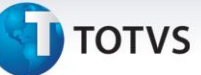

## Informações Técnicas

| Tabelas Utilizadas    | <ul> <li>SMO – Cadastro de Empresas.</li> <li>SX3 – Campos.</li> <li>SB1 – Produtos.</li> <li>SBI – Produtos x Preço.</li> <li>SYD – Nomenclatura comum MERCOSUL.</li> <li>ELO – Nomenclatura Brasileira de Serviços.</li> <li>SA1 – Clientes.</li> <li>SB1 – Descrição Genérica do Produto.</li> <li>SB2 – Indicador de Produto.</li> <li>SF4 – Tipos de Entrada e Saída.</li> <li>SF3 – Livros Fiscais.</li> <li>SF2 – Cabeçalho das Notas Fiscais de Saída.</li> </ul> |
|-----------------------|----------------------------------------------------------------------------------------------------|
| Funções Envolvidas    | LJIMPNCM – Carga de Alíquotas de Impostos NCM/NBS<br>Estações.<br>SPEDNFE.PRX                                                                                                    |
| Sistemas Operacionais | Windows <sup>®</sup> /Linux <sup>®</sup> .                                                                                                    |